Primera pantalla: ingresamos nuestro usuario y password eCommerce para acceder a la aplicación

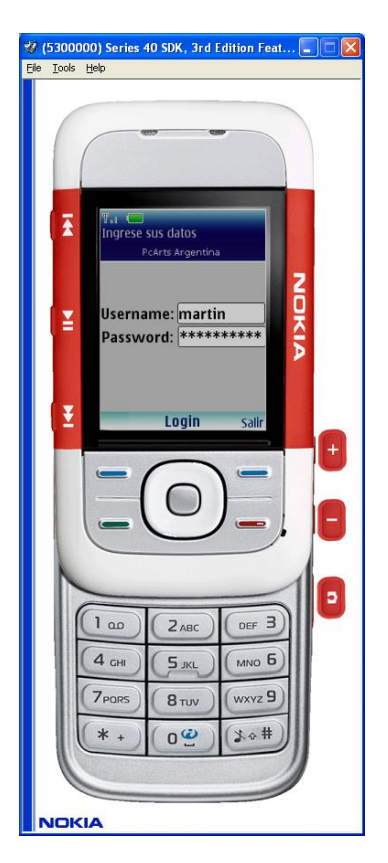

Segunda pantalla: nos avisa q el celular va a acceder a la red (esto tiene costo para el usuario)

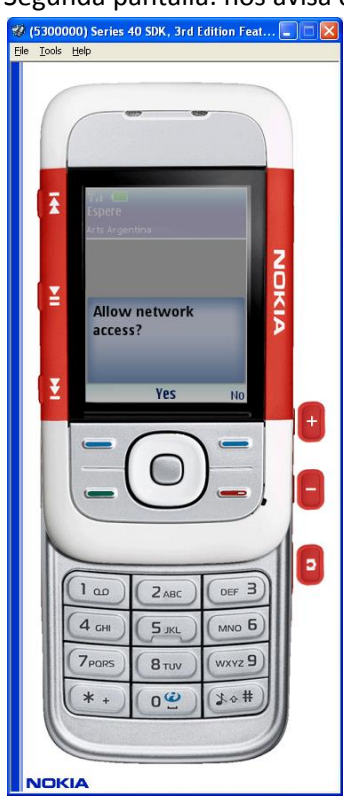

Si los datos son correctos nos aparece una pantalla con las opciones que podemos utilizar

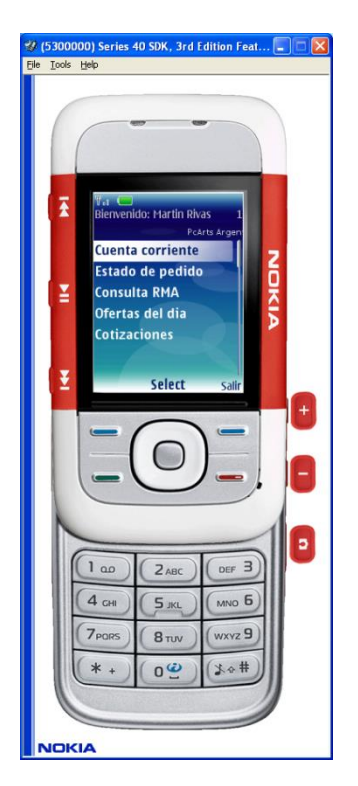

Cuenta corriente: nos muestra el saldo del cliente

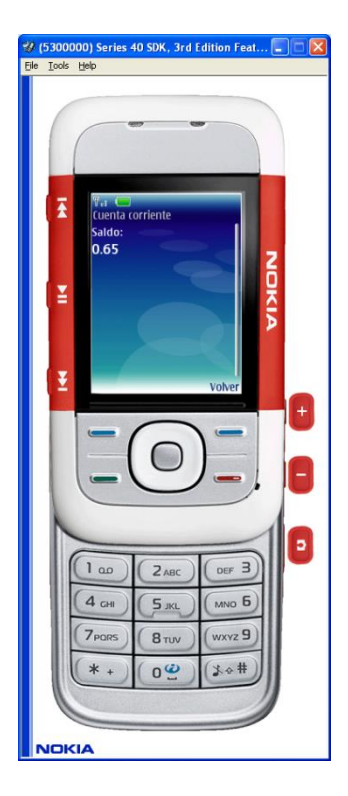

Estado de pedido: Se ingresa el número de pedido a consultar:

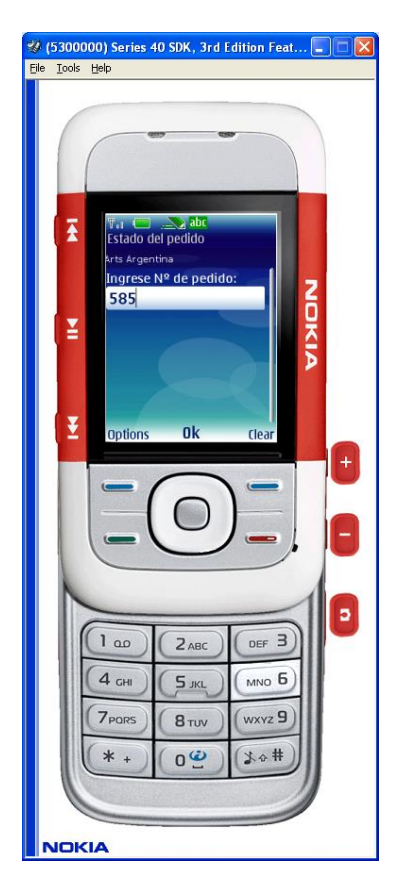

Nos muestra el estado del pedido:

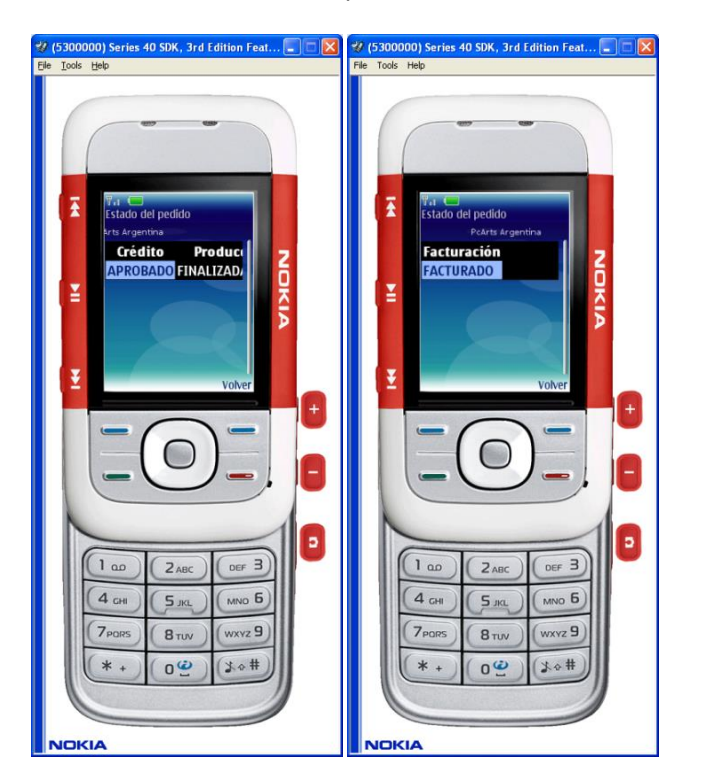

Consulta de RMA: Ingresamos el tipo de búsqueda, luego el numero de RMA o el serial

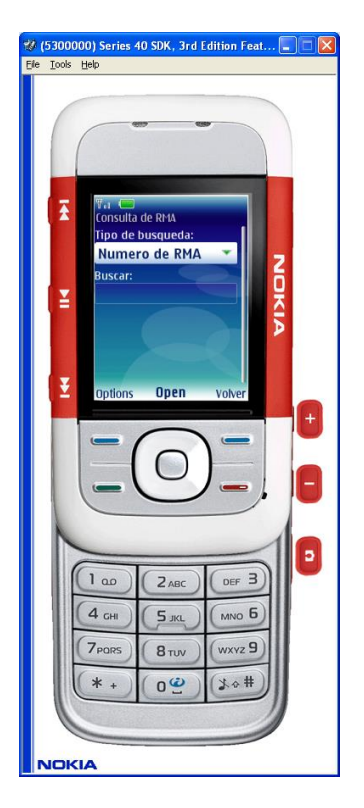

Estado del RMA:

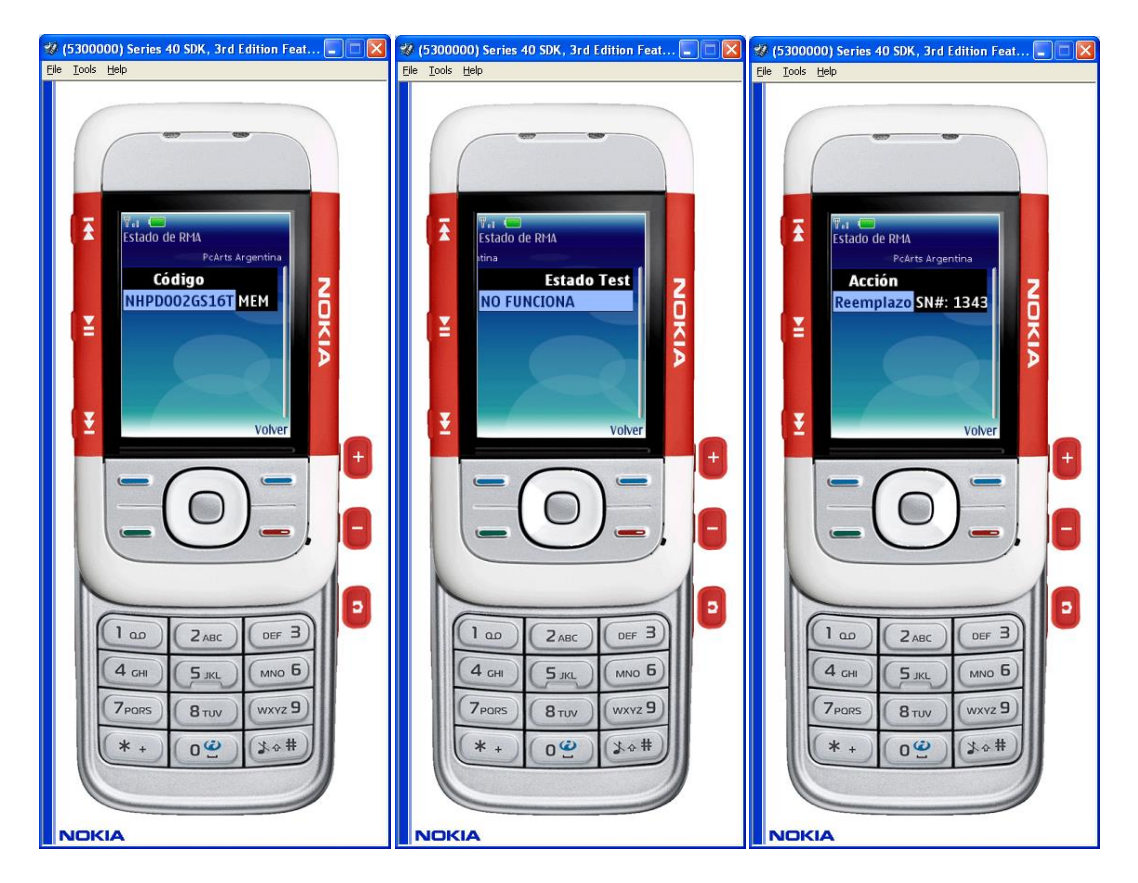

Ejemplo de vista RMA 2:

| 📱 +5550000 - DefaultColorPhone 🛛 🔲 🔀                                                                                                    | 📱 +5550000 - DefaultColorPhone 📃 🗖 🗙                                                                                                    | 📱 +5550000 - DefaultColorPhone 🛛 🔲 🔀                                                                                                    |
|----------------------------------------------------------------------------------------------------|----------------------------------------------------------------------------------------------------|----------------------------------------------------------------------------------------------------|
| MIDlet View Help                                                                                                    | MIDlet View Help                                                                                                    | MIDlet View Help                                                                                                    |
| Control of the formation of the formation of the for | Contraction Contraction Contracti | CATS Argentina<br>PCATS Argentina<br>Estado de RMA<br>Acción Reemplazo<br>Reemplazo<br>SN#: 1343317                                                   |
| Volver                                                                                                    | Volver                                                                                                    | Volver                                                                                                    |
| 1 2 ABC 3 DEF   4 GHI 5 JKL 6 MNO   7 PQRS 8 TUV 9 WXYZ   *. 0 # - +   SHIFT SPACE                                                                                                    | Image: Constraint of the system Image: Constraint of the system   1 2 ABC 3 DEF   4 GHI 5 JKL 6 MNO   7 PQRS 8 TUV 9 WXYZ   * . 0 # - +   SHIFT SPACE                                                                                                    | А     I       1     2 ABC     3 DEF       4 GHI     5 JKL     6 MNO       7 PQRS     8 TUV     9 WXYZ       * ·     0     # - +       SHIFT     SPACE |

## Ofertas del día:

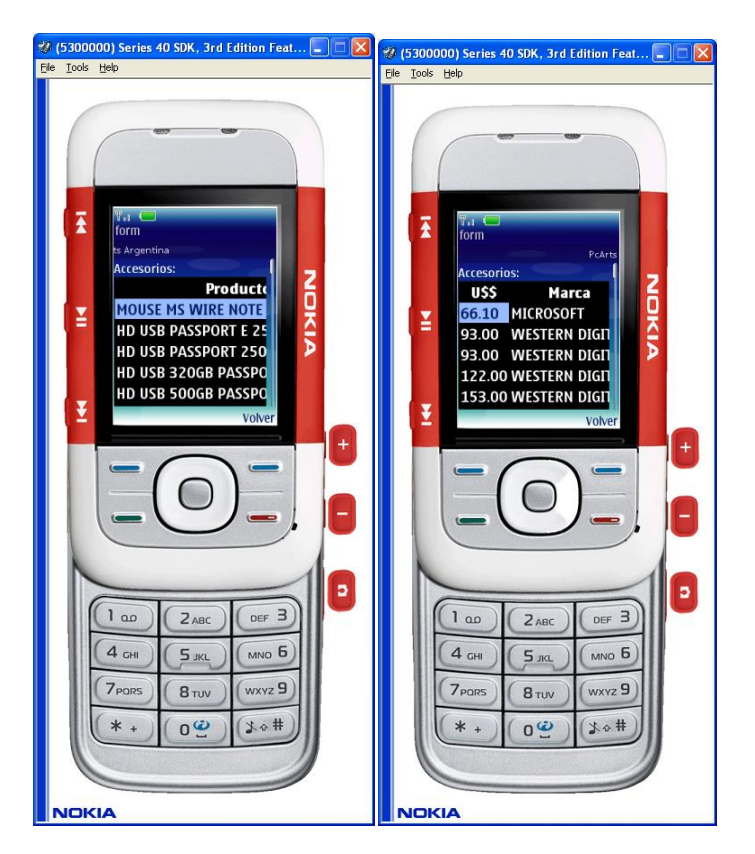

Ejemplo de vista Ofertas del día 2:

| +5550000 - DefaultColorPhone    | + 5550000                                                          | 🚪 +5550000 - DefaultColorPhone 📃 |                                |                |
|---------------------------------|--------------------------------------------------------------------|----------------------------------|--------------------------------|----------------|
| IDiet <u>Vi</u> ew <u>H</u> elp |                                                                    | MIDlet View                      | Help                           |                |
| • • Sun                         | 0                                                                  | ۹                                | Sun                            | 0              |
| PcArts Argentina                | <b>P</b>                                                           | البير <del>؟</del><br>tina       |                                |                |
| form                            |                                                                    | form                             |                                |                |
| Accesorios                      |                                                                    | Acceso                           | rios                           |                |
| Producto                        | U\$\$                                                              | U\$\$                            | Marca                          |                |
| MOUSE MS WIRE NOTE PRES 8000    | 66.10                                                              | 66.10                            | MICROSOFT                      |                |
| HD USB PASSPORT E 250 SILVER    | 93.00                                                              | 93.00                            | WESTERN DIGITAL                |                |
| HD USB PASSPORT 250 TITANIUM    | 93.00                                                              | 93.00                            | WESTERN DIGITAL                |                |
| HD USB 320GB PASSPORT BLUE      | 122.00                                                             | 122.00                           | WESTERN DIGITAL                |                |
| HD USB 500GB PASSPORT BLACK     | 153.00                                                             | 153.00                           | WESTERN DIGITAL                |                |
| HD USB 320GB PASSPORT SILVER    | 122.00                                                             | 122.00                           | WESTERN DIGITAL                |                |
| HD USB PASSPORT 500GB BLUE      | 153.00                                                             | 153.00                           | WESTERN DIGITAL                |                |
| HD USB PASSPORT 500GB RED       | 153.00                                                             | 153.00                           | WESTERN DIGITAL                |                |
| HD USB PASSPORT 500GB SILVER    | 153.00                                                             | 153.00                           | WESTERN DIGITAL                |                |
| HD USB PASSPORT 250GB SILVER    | 93.00                                                              | 93.00                            | WESTERN DIGITAL                |                |
| MEM MICRO SD 2GB CILECTOR KI    | 8.40                                                               | 8.40                             | KINGSTON                       |                |
| Volver 🔒                        |                                                                    | Volver                           |                                |                |
|                                 | •<br>•<br>•<br>•<br>•<br>•<br>•<br>•<br>•<br>•<br>•<br>•<br>•<br>• |                                  | 2 ABC<br>41 5 JKL<br>975 8 TUV | d              |
| *· 0                            | # - +<br>SPACE                                                     | * .<br>Shif                      | 0                              | # - +<br>SPACE |

Cotizaciones: Nos muestra las cotizaciones del cliente y de la web

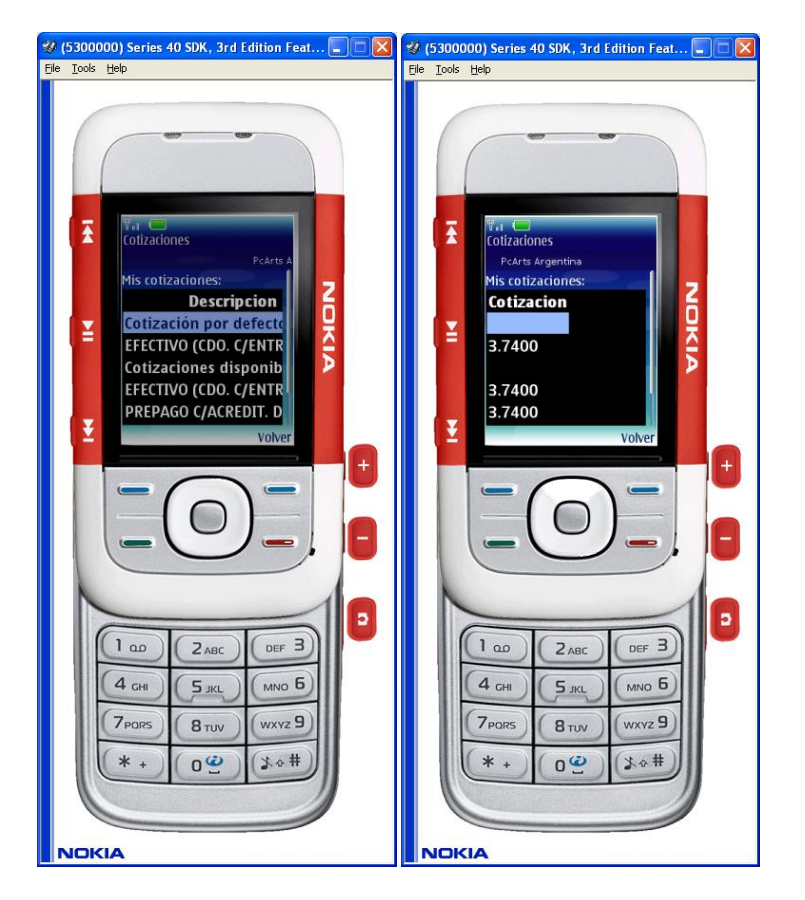

## Diagrama de flujos de la aplicación Mobile:

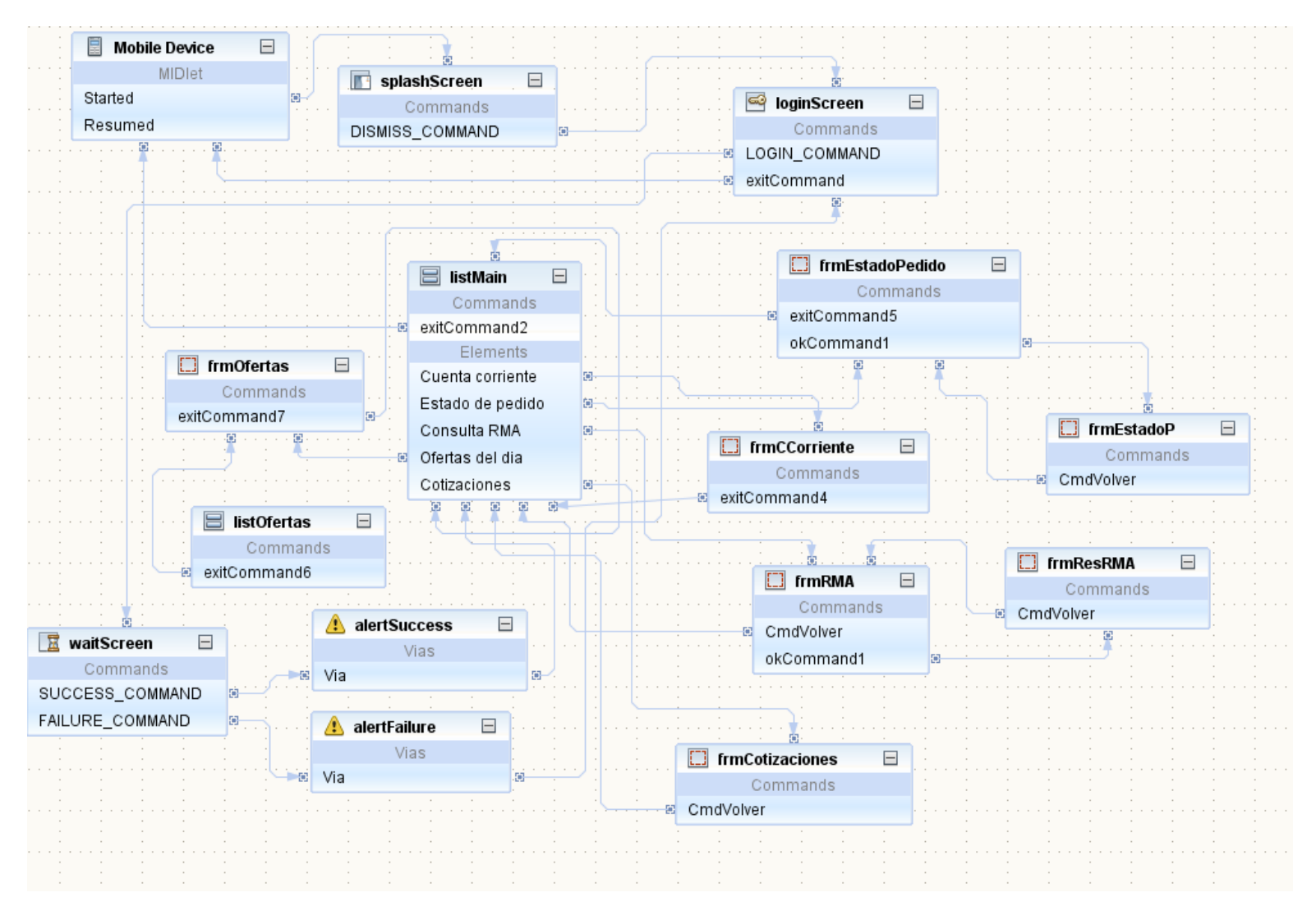